## **EDITING AN AWARD NOMINATION**

It has come to our attention that applicants are having trouble completing their nomination and receiving an error message that says, *"Error: A nominator may only submit one nomination for any nominee for this award."* 

Please follow these steps to edit your application without receiving the error message:

- 1) Log into your ASCE account.
- 2) On the side panel on the left side of the screen, scroll down to the "Awards" section and select "My Nominations."

| PURCHASES                 |    | ASCE 2019                             | View Registration                            |                   |  |  |
|---------------------------|----|---------------------------------------|----------------------------------------------|-------------------|--|--|
| Digital Content Access    |    | 10/10/2019                            | 6:00 AM - 10/13/2019 5:00 PM                 |                   |  |  |
| Purchase History          |    | Miami, FL                             |                                              |                   |  |  |
| Pay Open Orders           |    | View Registration                     |                                              |                   |  |  |
| Saved Credit Cards        |    | 7/20/2019 7.00 AM - 7/24/2019 7.00 PM |                                              |                   |  |  |
| OMMUNICATION              |    | 7/20/2017 /                           | 50 AM - 7/24/2019 7:00 PM                    |                   |  |  |
| Contact Information       |    | Nashville, TN                         |                                              |                   |  |  |
| Emergency Contacts        |    | Civil Enginee                         | ring Conference in the Asian Region (CECAR7) | View Registration |  |  |
| Communication Preferences |    | 8/30/2016 9                           |                                              |                   |  |  |
| EPORTS                    |    | Honolulu, HI                          |                                              |                   |  |  |
| View reports              |    |                                       |                                              |                   |  |  |
| WARDS                     |    | MY SUB                                | SCRIPTIONS                                   |                   |  |  |
| Awards                    |    | Civil Enginee                         | ring Magazine - Digital                      | Details   Opt Out |  |  |
|                           | 15 |                                       |                                              |                   |  |  |
| My Nominations            | 13 | Expires:                              | 12/31/2024                                   |                   |  |  |
| My Nominations            | 6  | Expires:<br>Delivery:                 | 12/31/2024<br>Digital                        |                   |  |  |

3) The screen will change to award nominations you currently have open. Find the one you want to edit and click the "Edit" button.

| ASCE                     | CIVIL ENGINEERS               |           |        |                | togour               |
|--------------------------|-------------------------------|-----------|--------|----------------|----------------------|
| Merchandise <del>-</del> | Membership +                  | Education | Events | Publications - | Join                 |
| ome > ASCE Awards > N    | ly Nominations                |           |        |                |                      |
| 1Y AWARDS                | NOMINATIONS                   |           |        |                | My Awards Activities |
| OMINATIONS               |                               |           |        |                |                      |
| Open Nominations         | Closed Nominations O All      |           |        |                |                      |
| Displaying 1 of 1        |                               |           |        |                |                      |
| Nominee .                | Award                         |           | Su     | bmitted Status | Astions              |
| Jarvis, Kelly            | 2024 Jack E. Leisch Fellowshi | p         |        | Draft          | Edit lete            |
|                          |                               |           |        |                | 20                   |

This will take you back into your application and you can complete it from there. Please follow these steps any time you wish to return to your application.